## Istruzioni per la compilazione della scheda d'iscrizione

**PROGETTO FORMATIVO AZIENDALE** 

"CELIACHIA: DALLA C LINICA ALLA SICUREZZA ALIMENTARE" Si prega di compilare tutti i campi della scheda.

La stessa può essere trasmessa via fax oppure (dopo averla salvata ) in allegato ad apposita mail (in tal caso digitare nome e cognome nel campo firma )

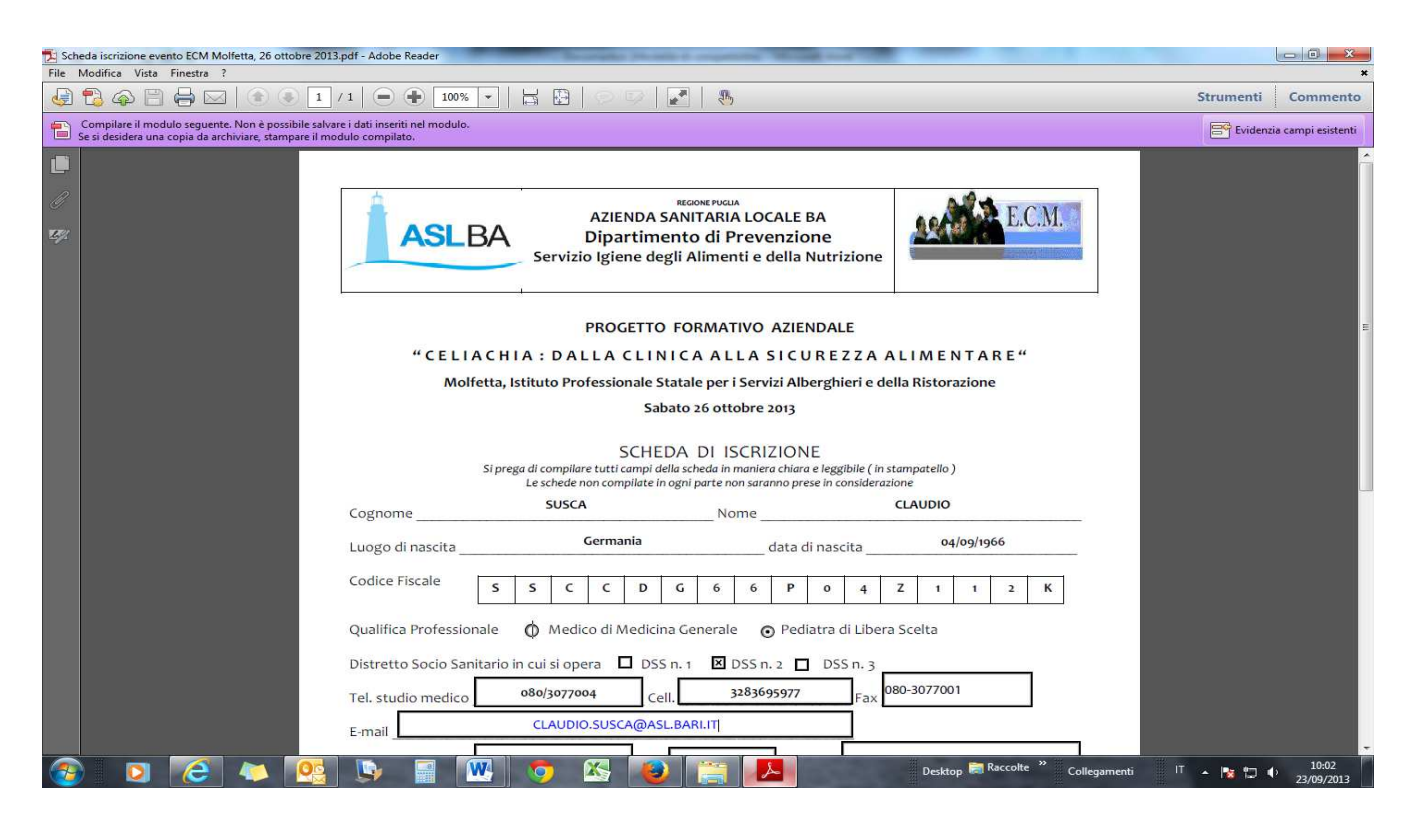

Dopo la compilazione di tutti i campi procedere nel modo seguente :

1.Selezionare File Stampa dall' elenco delle Stampanti

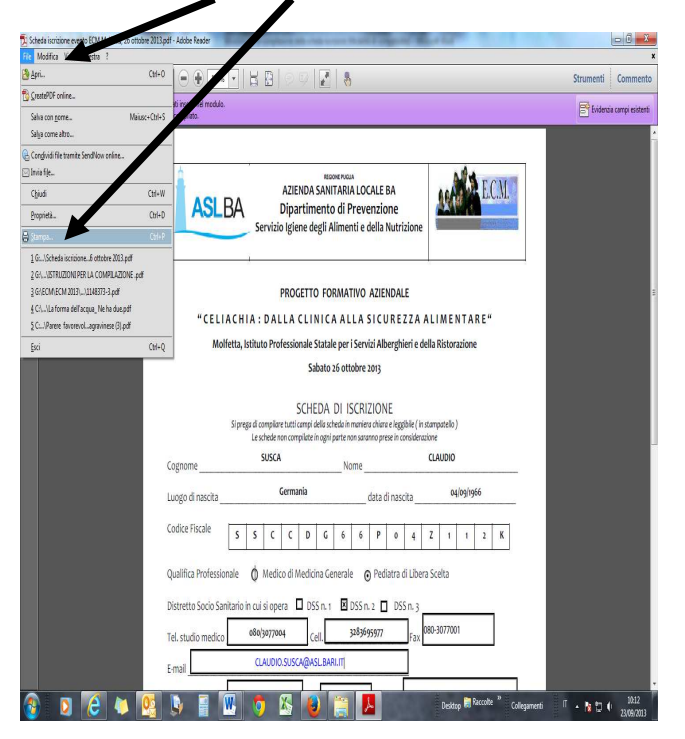

## 2. Selezionare PDF Creator e stampare

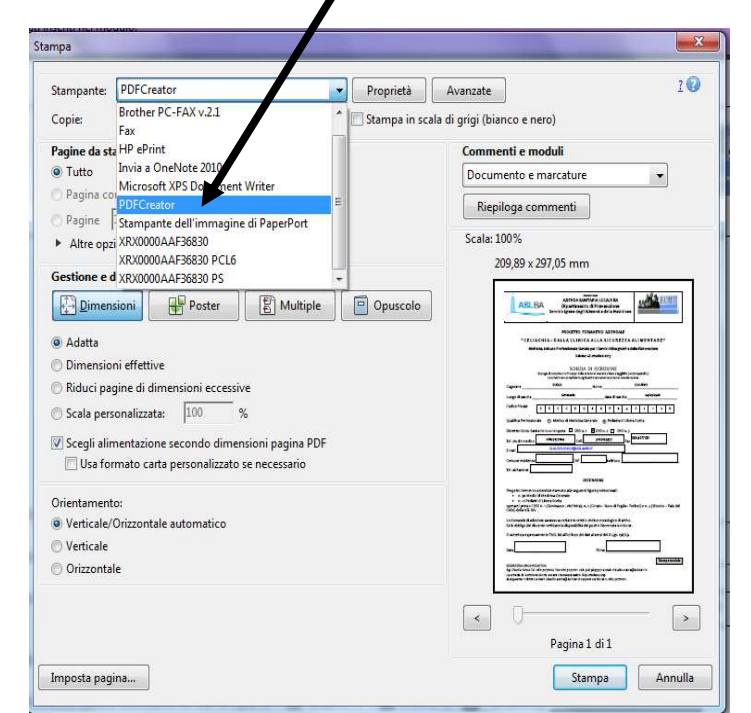